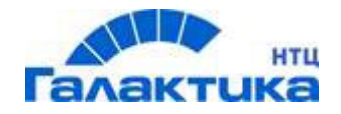

# Галактика Quantum.ERP

# ИНСТРУКЦИЯ ПО УСТАНОВКЕ

РУКОВОДСТВО АДМИНИСТРАТОРА

МОСКВА

2023 ГОД

# Аннотация

Документ содержит описание процесса установки и настройки системы Галактика Quantum.ERP.

Издание 08.2023

© ООО "Галактика НТЦ", 2023 Запрещается распространять без согласования с собственником ПО

# Оглавление

| <u>1. оведение</u>                                          | ••••••••••••••••••••••••••••••••••• |
|-------------------------------------------------------------|-------------------------------------|
| <u>2.</u> <u>Установка ПО</u>                               | 5                                   |
| 2.1. Установка Web-сервера                                  | 5                                   |
| 2.1.1. Установка nginx                                      |                                     |
| 2.1.2. Настройка Web-сервера Галактика Quantum.ERP (websrv) |                                     |
| <u>2.1.3.</u> Hacmpoйка Frontend                            |                                     |
| 2.2. Сервер приложений                                      | 7                                   |
| <u>2.2.1.</u> Установка и настройка ОДВС                    |                                     |
| 2.2.2. Настройка сервера отчетов LibreOffice                |                                     |
| <u>2.2.3. Настройка сервера приложений (galsrv)</u>         |                                     |
| <u>2.3.</u> <u>Сервер БД</u>                                | 9                                   |
| 2.4. Сервер тестирования                                    |                                     |
| 2.4.1 Ucnonbiographic Cypress                               | 9                                   |
| 2.4.2. Использование <i>IMeter</i> .                        |                                     |
| 2.4.3. АОА-тесты                                            |                                     |
| 2.5. Сервер для алминистрирования                           |                                     |
| 2.5.1. Средство администрирования реАдтіп                   |                                     |
| 2.5.2. Установка и настройка ODBC клиента                   |                                     |
| 2.5.3. Инструментальный комплекс Support                    |                                     |
| <u>2.5.4.</u> Инсталятор баз данных                         |                                     |
| 2.5.5. Менеджер установки обновлений Patchman               |                                     |
| 2.6. ПВМ для разработчика/администратора                    |                                     |
| <u>2.7.</u> <u>ПВМ пользователя</u>                         | 13                                  |
| <u>3.</u> <u>Установка БД</u>                               | 14                                  |
| <u>3.1.</u> <u>Выбор набора данных</u>                      | 14                                  |
| 3.2. Параметры для подключения к серверу и установки БД     | 14                                  |
| 4. Сервисная учетная запись сервера приложений              | 16                                  |
| <u>5. Запуск системы</u>                                    |                                     |
| 5.1. Запуск сервера приложений                              |                                     |
| 5.2. Запуск вебсервера                                      |                                     |

Система Галактика Quantum.ERP состоит из следующих приложений:

- Галактика Quantum.ERP ;
- Инструментальный комплекс Support (далее Support);
- Менеджер обновлений (далее *Patchman*)

Для обеспечения системы *Галактика Quantum.ERP* необходима настройка 3 основных серверов:

- Linux-сервер (Alt Linux, Astra Linux): <u>ngnix</u> + <u>websrv</u> (Web-сервер Галактика Quantum.ERP);
- Linux-сервер для сервера приложений (Alt Linux, Astra Linux) ERP, компоненты <u>libreOffice;</u>

 Linux-сервер для СУБД (Alt Linux, Astra Linux) – *PostgreSQL (Postgres Pro);* и дополнительных:

- Windows-сервер для администрирования (<u>Support</u>, <u>Patchman</u>, <u>инсталятор</u> <u>БД</u>, <u>pgAdmin</u> + <u>odbc postgres</u>);
- Windows-сервер для тестирования (<u>aqa</u>, web tests: <u>Cypress</u>, <u>Node.js</u>, <u>JDK</u>, <u>jmeter</u>);
- Windows-сервер APM разработчика (support, galaktika, pgAdmin, odbc postgres);
- Windows-сервер АРМ пользователя Яндекс.Браузер;

Примерная схема взаимодействия серверов и их минимальные требования по ЦП+ОЗУ приведена на рисунке:

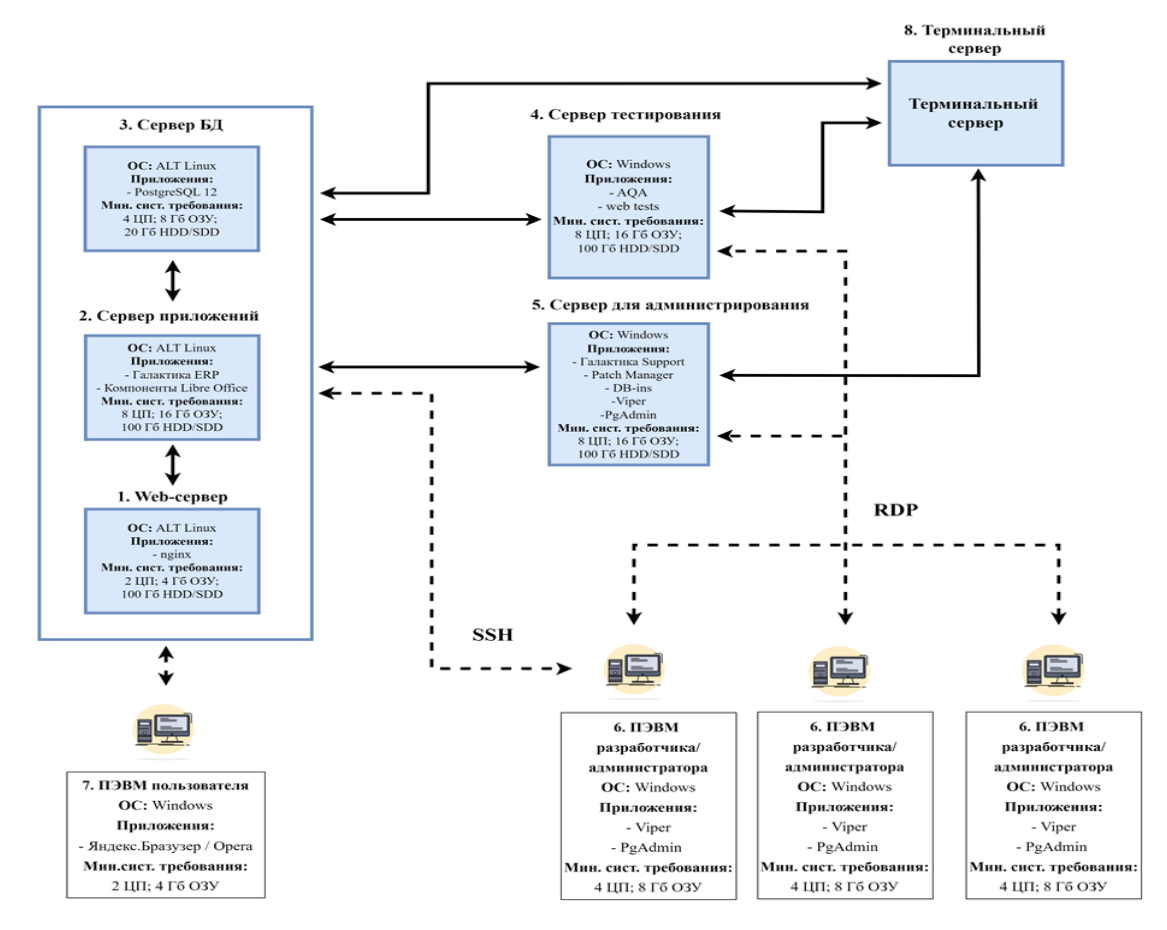

Предварительно, на все выделенные сервера необходимо установить ОС и ПО, необходимое для дальнейшей работы.

### 2.1. Установка Web-сервера

Для установки **Web-сервера** необходимо наличие следующих атрибутов:

- Минимальные системные требования: 2 ЦП, 4 Гб ОЗУ;
- OC: Alt Linux, Astra Linux, MS Windows
- Приложения: <u>nginx</u>, <u>websrv</u>;
- **Порты:** TCP 80/8080, 10061.

#### 2.1.1. Установка nginx

Для установки *nginx* в консоли сервера необходимо выполнить команду: sudo apt-get install nginx

Конфигурацию требуется указать в /etc/nginx/sites-available.d/default.conf. Пример:

```
server {
    listen 80;
    server_name 10.2.2.2;
    access_log /var/log/nginx/access.log;
    error_log /var/log/nginx/error.log;
    location / {
        root /srv/frontend;
        try_files $uri$args $uri$args/ /index.html;
        }
    }
}
```

Где:

- listen порт, по которому будет открываться Галактика Quantum.ERP;
- server name ip-адрес Web-сервера Галактика Quantum.ERP;
- root путь до frontend системы Галактика Quantum.ERP (обычно /srv/frontend).

После изменения конфигурации необходимо выполнить команду:

```
sudo nginx -s reload
```

#### 2.1.2. Настройка Web-сервера Галактика Quantum.ERP (websrv)

В состав системы *Галактика Quantum.ERP* входят 3 каталога, которые обычно расположены в каталоге /srv/ на соответствующих серверах:

- /srv/galsrv -Сервер приложений. Включает в себя ресурсы Галактика Quantum.ERP, линуксовые файлы и библиотеки, и конфигурационные файлы galnet.cfg и registry.cfg;
- /srv/websrv -Web-сервер. Включает в себя линуксовые файлы и библиотеки + registry.cfg;
- 3. /srv/frontend Frontend.

На **Web-сервер** из дистрибутива необходимо скопировать каталоги websrv и frontend в папку /srv.

*Пользователь, под которым будет запускаться* **Web-сервер** системы **Галактика Quantum.ERP**, должен обладать правами на чтение и запись в эти подкаталоги.

Эти каталоги также можно установить из **Rpm-пакета**, который создаст все 3 папки и на **Web-сервер** на **Сервере приложения** оставить только нужные каталоги.

7 Файл registry.cfg должен быть одинаковым в обоих каталогах (websrv и galsrv).

В файл registry.cfg необходимо внести следующие корректировки:

- Секция Client
  - Внутри секции *Client* создается секция с алиасом сервера приложения, например *WebGal*;
  - В параметре *IPAddress* записывается ip-адрес хоста, на котором расположен сервер приложения, а в *IPPort* - номер порта, который будет использовать сервер приложения.
- Секция сервера приложения (в нашем случае *WebGal*):
  - В параметрах *Admin* и *Password* указываются логин и пароль учетной записи системы *Галактика Quantum.ERP* с правами администратора (сервисная учетная запись, созданная предварительно);
  - В параметры *IPAddress* и *IPPort* копируется содержимое соответствующих параметров секции *Client*.

Пример файла registry.cfg:

```
name = "Galaktika Corp";
Client =
{
    WebGal =
    {
    PlugIns = "";
    Protocol = "libwsdrv.so";
    Server = "GalServer";
    WorkPath = "";
    NET =
    {
       Sockets =
       {
       Client =
       {
       DefaultProtocol = "TCP/IP";
       IPAddress = "10.2.2.3";
IPHostName = "";
       IPSearchByName = 0;
       };
       };
    };
    };
};
WebGal =
{
    AddDLLs = "libmt_drv.so;libpg90drv.so;";
                      = "appsrv";
    Admin
    Password
    Password = "Password";
ClientFileList = "";
    ClientFilesLocation = "";
```

```
Modules
                  = "libgalnet.so";
                = "libwsdrv.so";
Protocols
Verbose
                  = 1;
NET =
{
   Sockets =
   {
      Server =
        {
           DefaultProtocol = "TCP/IP";
             IPAddress = "10.2.2.3";
                           = 10061;
             IPPort
         };
   };
};
```

#### 2.1.3. Настройка Frontend

Для настройки *Frontend* внутри папки frontend в файле main.\*.js (где \* - хэш, который может быть разный, в зависимости от сборки) необходимо указать переменную вида:

pathApi: "адрес:порт\_Web-сервера/арi"

```
Например, эта переменная может выглядеть так:
pathApi:"http://webserver:80/api"
```

# 2.2. Сервер приложений

Сервер приложений является компонентом системы Галактика Quantum.ERP, который обращается к БД и выполняет операции по запросам клиентов (сервисы системы Галактика Quantum.ERP, клиенты 3-х уровневой архитектуры). Для работы предварительно должен быть установлен и настроен ODBC-драйвер и DSN.

- Минимальные системные требования:8 ЦП, 16 Гб ОЗУ
- OC: Alt Linux, Astra Linux, MS Windows;
- Галактика Quantum.ERP сервер приложений;
- Офисный пакет: <u>libreOffice 7.x;</u>
- **ODBC:** <u>драйвера для PostgreSQL</u>;
- Порты: TCP 10061, 55555.

#### 2.2.1. Установка и настройка ODBC

Для установки и настройки **ОДВС** необходимо выполнить следующие команды:

```
sudo apt-get install unixodbc
sudo apt-get install libpsqlobdc
```

Далее требуется записать подключение к БД в /etc/odbc.ini.

Пример:

```
[test_4]
Description = galsrv
Driver = postgresql
Database = test_4
Servername = 10.2.2.3
Port = 5432
```

#### Где:

Database - имя экземпляра, в котором находится БД.

Servername – ip-адрес сервера БД

#### 2.2.2. Настройка сервера отчетов LibreOffice

Средствами **СПО LibreOffice Галактика Quantum.ERP** осуществляет формирования отчетов в универсальные форматы, которые могут быть открыты любыми офисными пакетами.

После установки стандартными средствами пакета libreOffice на сервер приложения необходимо прописать параметры в переменной окружения (например в enviroment):

```
export PATH=/usr/lib/libreoffice/program:$PATH
export LD_LIBRARY_PATH=/usr/lib/libreoffice/program
export LC ALL="ru RU.UTF-8"
```

#### 2.2.3. Настройка сервера приложений (galsrv)

Для функционирования сервера приложений необходимо из дистрибутива скопировать в папку /srv каталог galsrv и сконфигурированный файл registry.cfg (с *Web-cepвepa*), а также произвести корректировку конфигурационного файла galnet.cfg.

♥ Пользователь, под которым будет запускаться сервер приложения Галактика Quantum.ERP, должен обладать правами на чтение и запись в этом каталоге.

В конфигурационном файле описываются параметры подключения к БД (аналогично support.cfg), а также другие параметры, общие для всех пользователей.

У Файл должен оставаться в win-*формате* CR LF, 866 кодовая страница

Для сервера приложений рекомендуется задать корневую папку через переменную **#root** и переменной **%user%**, куда будут сохранятся файлы, создаваемые пользователями, разложенные по подпапкам с их логинами, в результате в папке сервера приложений будет структура папок вида (как из ниже приведенного примера):

```
/srv/
/galsrv/
/login1/
/out/
/tmp/
/logs/
/login2/
/login3/
/out/
/tmp/
/logs/
```

Пример содержимого galnet.cfg

```
#root='users/%user%'
[Files]
OutputFilesDirectory = '%root%/out'
TmpFilesDirectory = '%root%/tmp'
LogFilesDirectory = '%root%/logs'
[Configurator]
Resource = '%root%/conf_%user%.res'
[Desktop]
DesktopFileName = '%root%/dsk_%user%.res'
[Compilers]
OutputResourceName = '%root%/atlantis_%user%.res'
SubServientResource = '%root%/atlantis_%user%.res'
```

```
{Log}
 FP DebugLog='%root%/out/fplog.log'
 FP DebugLogNotDelimited = False
|------
[Database]
 DataBaseName=cxema
 DataBaseDriver=PG90DRV.DLL
 InstanceName=имя экземпляра
[SQLDriver]
 SQLServer=имя odbc
1_____
[Licparam]
 LicFileName=license.lic
[HardwareKey]
 SharedPath=hwserver:55555
 TransportType=1
[NetWork]
 ReceiverON=false
[EXCEL]
! this is for non-Excel app (LibreOffice)
 XLSGlobalLibImplementationMode = 3
```

# 2.3. Сервер БД

Для функционирования Сервера БД необходимо наличие следующих атрибутов:

- Минимальные системные требования: 4 ЦП, 8 Гб ОЗУ;
- OC: Alt Linux, Astra Linux, MS Windows;
- СУБД: PostgreSQL, Postgres Pro, MS SQL, Oracle, Platform V Pangolin
- Порты: ТСР 5432;

Установка **СУБД Postgres Pro** производится согласно инструкции по установке, размещенной на сайте разработчика <u>https://postgrespro.ru/docs/postgrespro/14/binary-installation-</u><u>on-linux</u>.

## 2.4. Сервер тестирования

Для функционирования **Сервера тестирования** необходимо наличие следующих атрибутов:

- Минимальные системные требования: 8 ЦП, 16 Гб ОЗУ;
- OC: Alt Linux, Astra Linux, MS Windows;
- **ОDBC** -драйвера для PostgreSQL;
- **Support** (АQА-тесты);
- <u>Node.js</u>, <u>Cypress</u>, <u>JDK</u>, <u>Jmeter</u> (Web-тесты);
- Порты: TCP 5432, 80, 10061, 55555.

Сервер тестирования представляет из себя набор приложений, с помощью которых производится тестирование функционала системы *Галактика Quantum.ERP* с помощью самописных скриптов как с использованием собственной разработки AQA-тестов, так и тестирование web-клиента с использованием *Cypress* и *Jmeter*.

#### 2.4.1. Использование Cypress

Для автоматизации функционального тестирования WEB используется *Cypress* — приложение с открытым исходным кодом по лицензии MIT, работающее на Windows, Linux и macOS.

**Cypress** основан на Javascript и выполняет тесты в браузере, а не в драйвере браузера как например **Selenium** (Об архитектуре и компоненте сайпреса <u>https://testengineer.ru/chto-takoe-cypress-vvedenie-i-arhitektura/</u>)

Поэтому для работы Cypress необходимо установить <u>Node.js</u> с официального сайта. Node.js — программная платформа, основанная на движке V8 (компилирующем JavaScript в машинный код) у него так же открытый исходный код и лицензия MIT.

Затем необходимо установить библиотеку cypress в необходимой директории с помощью команды

npm install cypress --save-dev

После написания тестов для запуска *Cypress* нужно ввести команду npx cypress open

#### 2.4.2. Использование JMeter

Так как *Галактика Quantum.ERP* из коробки имеет API, то для проведения нагрузочного тестирования используется *JMeter*, с помощью которого передаются API-запросы. Такой подход слабо нагружает клиентскую машину и позволяет гибко настроить необходимую нагрузку на сервер приложений.

*JMeter* поддерживает клиент-серверную архитектуру. то есть при необходимости есть возможность создания большого количества запросов с помощью нескольких компьютеров при управлении этим процессом с одного из них.

Преимущество *JMeter* заключается в ряде факторов: это бесплатный инструмент с интуитивно понятным UI или работой из консоли, поддержкой многопоточности, расширяемостью и возможностью создания разнообразных отчётов.

Для запуска *JMeter* на ПК предварительно должен быть установлен Java Development Kit (JDK) с официального <u>сайта Oracle</u> с дефолтными настройками и после этого можно запускать *Jmeter*.

#### 2.4.3. AQA-тесты

Для AQA-тестов необходимо установить инструментальный комплекс **Support** и предварительно поставить и настроить ODBC DSN для подключения к БД **PostgreSQL**.

После установки **Support** необходимо произвести настройку конфигурационного файла support.cfg для подключения к БД, таким же образом как описано в разделе <u>Инструментальный комплекс Support</u> для сервера для администрирования.

# 2.5. Сервер для администрирования

Для функционирования **Сервера администрирования** необходимо наличие следующих атрибутов:

- Минимальные системные требования: 4 ЦП, 8 Гб ОЗУ;
- OC: Alt Linux, Astra Linux, MS Windows;
- **ODBC**-драйвера для PostgreSQL;
- <u>pgAdmin;</u>
- <u>Support</u>;
- инсталлятор Б<u>Д PGInst64x.exe (и / или PGInst.exe) в каталоге серверной части Га-</u> <u>лактика Quantum.ERP</u>;
- *Каталог<u>DBI</u>;*
- <u>Patchman</u>;
- **Порты:** TCP 5432, 80, 10061.

#### 2.5.1. Средство администрирования pgAdmin

Для управления **СУБД PostgreSQL** рекомендуется использовать ПО pgAdmin (аналог SQL Management Studio для MSSQL или DBA Studio для Oracle). Дистрибутив скачивается с официального сайта <u>https://www.pgadmin.org/download/</u>

#### 2.5.2. Установка и настройка ОDBC клиента

Настройка **ОДВС** для *ОС Windows* выполняется в следующей последовательности:

- Необходимо установить ODBC-драйвер для подключения к СУБД Postgres (например, с сайта <u>https://www.postgresql.org/ftp/odbc/versions/msi/</u> скачивается файл psqlodbc\_13\_02\_0000.zip, содержащий 32/64-bit версию драйвера).
- 2. После запуска **ODBC** администратора нужной разрядности (32-bit/64-bit) необходимо создать **DSN** для подключения к БД (*user* или *system*, в *systemDSN* настройка будет видна всем администраторам данного сервера).

♀ Создаваемый DSN должен быть той же разрядности, что и система Галактика Quantum.ERP и инструментальный комплекс Support (рекомендуется 64-bit).

| Трассир            | овка Пул соед                    | инений             | О программе          |
|--------------------|----------------------------------|--------------------|----------------------|
| Пользователь       | ский DSN Системный DSN           | Файловый DS        | SN Драйверь          |
| ание нового источн | ика данных                       | ×                  |                      |
|                    |                                  |                    | Добавить             |
|                    | Выберите драйвер, для которого : | задается источник. | Vaanuta              |
|                    | Имя                              | Версия ^           | э далить             |
|                    | Pervasive ODBC Unicode Interface | 13.20.23.00        | Настройка            |
| 011 0              | PostgreSQL ANSI                  | 13.02.00.00        |                      |
|                    | PostgreSQL ANSI(x64)             | 13.02.00.00        |                      |
|                    | PostgreSQL Unicode               | 13.02.00.00        |                      |
|                    | PostgreSQL Unicode(x64)          | 13.02.00.00        |                      |
|                    | SQL Server                       | 10.00.17763.365    |                      |
|                    | SQL Server Native Client 11.0    | 2011.110.7001.(    |                      |
|                    | <                                | >                  | и настроен с помошью |
|                    |                                  |                    |                      |
|                    |                                  |                    |                      |
|                    |                                  |                    |                      |

Настройка **DSN** для подключения к БД приведена на рисунке:

В окне Системный DNS необходимо указать следующие:

- DataSource имя odbc dsn подключения
- Database имя экземпляра БД
- Server ір-адрес или имя сервера БД
- *Port* номер порта СУБД(по умолчанию как правило 5432)
- Заполнение полей User Name и Password не обязательно (возможно для проверки соединения Test заполнить логин и пароль Postgres, затем очистить эти поля).

| Трассировка<br>Пользовательский DSN |                                          | рассировка Пул соединений |                |         | О программе |        |       |
|-------------------------------------|------------------------------------------|---------------------------|----------------|---------|-------------|--------|-------|
|                                     |                                          | Системны                  | Системный DSN  |         | DSN         | Дра    | іверы |
| истемны<br>Имя                      | е источники ланных<br>PostgreSQL Unicode | ODBC Driver (p            | sqlODBC) Setup | 1       |             | ×      |       |
| demoda<br>demoda                    |                                          |                           |                |         |             |        |       |
| TEMPD                               | Data Source dsnna                        | ame                       | Description    |         |             |        |       |
|                                     | Database instar                          | ncname                    | SSL Mode       | disable |             | $\sim$ | ••    |
|                                     | Server 10.2.                             | 2.2                       | Port           | 5432    |             |        |       |
|                                     | User Name                                |                           | Password       |         |             |        |       |
|                                     | Options                                  |                           |                |         |             | Test   |       |
|                                     | Datasource                               | Global                    |                | Save    | C           | ancel  | цью   |
|                                     |                                          |                           |                |         |             |        |       |

#### 2.5.3. Инструментальный комплекс Support

Инструментальный комплекс **Support** представляет собой набор модулей, используемых для администрирования системы **Галактика Quantum.ERP** (**Права доступа**, **Журнализация**, **Консоль администратора** и т.д.)

Для установки **Support** необходимо использовать дистрибутив или скопировать каталог целиком (если уже был где-то развернут ранее), например, в папку **c:\Galaktika\Support** Затем необходимо сконфигурировать файл **support.cfg** на нужную БД, с которой предполагается работать (подробнее в разделе <u>Сервисная учетная запись сервера приложений</u>).

<sup></sup>♥</sup> Путь на конфигурационный файл задается при запуске support в командной строке параметром /с= . Для удобства, файл можно поместить в папке с файлами Support.

Условимся, что сейчас мы даем рекомендации и производим настройки с учетом текущей ситуации, когда разворачиваем систему без дистрибутива с некоторыми допущениями/упрощениями: в обычном режиме система ставится из дистрибутива согласно документации Инструкции по установке, с созданием и конфигурированием файлов, ярлыков для запуска и т.п. Конфигурационные файлы лежат в отдельной папке и в ярлыках запуска указывается путь до них.

#### 2.5.4. Инсталлятор баз данных

В каталоге **EXE** серверной части *Галактика Quantum.ERP* (или *Support*) должны содержаться файлы PGInst.exe и/или PGInst64x.exe для установки структуры БД.

В этом же каталоге необходимо разместить подпапку DBI, содержащую файлы \*.dbi с наборами данных.

#### 2.5.5. Менеджер установки обновлений Patchman

*Patchman* – менеджер установки обновлений для систем из семейства *ERP* (*Галактика Quantum.ERP*, *Support* и т. д.)

Установка производится из дистрибутива или копируется из архива, например в каталог c:\Galaktika\Patchman и корректируется файл patchman.cfg для подключения к выбранной БД, аналогично другим конфигурационным файлам (секции *Database* и *SQLDriver*).

# 2.6. ПЭВМ разработчика/администратора

Для функционирования ПЭВМ для разработчика/администратора необходимо наличие следующих атрибутов:

- Минимальные системные требования для ПЭВМ: разработчика/администратора: 2 ЦП, 8 Гб ОЗУ;
- OC: Alt Linux, Astra Linux, MS Windows;
- **ODBC-**драйвера для **PostgreSQL**;
- pgAdmin;
- Support;
- **Порты:** TCP 5432, 80, 10061.

Установка *pgAdmin*, *ODBC* и *SUPPORT* осуществляется аналогичным способом, как и на сервере приложений.

Для написания и редактирования исходников можно использовать любой редактор, для удобства можно использовать редактор, входящий в инструментальный комплекс **Support** с подсветкой синтаксиса (модуль Компилятор Интерфейсов).

# 2.7. ПЭВМ пользователя

Для функционирования ПЭВМ пользователя необходимо наличие следующих атрибутов:

- *Минимальные системные требования*: 2 ЦП, 8 Гб ОЗУ;
- OC: Alt Linux, Astra Linux, MS Windows;
- **Браузер:** Яндекс.Браузер / Opera / любой браузер на основе Chromium;
- **Порты:** 80.

Установка БД:

Установку и заполнение БД необходимо выполнять под учетной записью с правами администратора на ПК с ОС Windows (сервер администрирования).

Для первичной загрузки технических данных в БД требуется запустить с сервера для администрирования инсталлятор БД из папки с исполняемой частью **Support** (например, c:\Galaktika\Support\exe).

Для установки БД на **PostgreSQL** необходимо произвести следующие шаги:

- 1. Выполнить из каталога EXE файл PGInst64x.exe (или PGInst.exe);
- 2. Выбор набора данных;
- 3. Установка параметров для подключения к серверу и установки;

# 2.8. Выбор набора данных

Выбор набора данных (данные для РФ) для установки БД показан на рисунке:

| 💀 Инсталляция БД на платформе Postgres           | - • •   |
|--------------------------------------------------|---------|
| Выберите базу данных для инсталляции:            |         |
| 🔲 Данные для РФ (Аб.0.5,Alter 9.1.26.0)          |         |
| 💼 Тестовые данные для РФ (А6.0.5,Alter 9.1.26.0) |         |
|                                                  |         |
|                                                  |         |
|                                                  |         |
|                                                  |         |
|                                                  |         |
|                                                  |         |
|                                                  |         |
|                                                  |         |
|                                                  |         |
|                                                  |         |
|                                                  |         |
| Далее 🕨                                          | 崎 Выход |

# 2.9. Параметры для подключения к серверу и установки БД

Параметры подключения к серверу и установки БД:

- в первой строке необходимо указать имя суперпользователя сервера **Postgre SQL**;
- во второй строке пароль суперпользователя сервера **Postgre SQL**;
- в поле *Сервер* указывается имя или ip-адрес сервера СУБД;
- в поле *Порт* указывается порт, на котором работает СУБД (по умолчанию 5432);
- в поле Имя экземпляра БД указывается существующий или создается новый (при выборе параметра «Создавать новый экземпляр БД»), в котором будет расположена схема БД. По умолчанию, имя схемы совпадает с именем экземпляра (рекомендуется). В результате база, с точки зрения СУБД, будет иметь вид имя\_экземпляра\$имя\_схемы.

| 💌 Инсталляция БД на платформе Postgres 📃 💼 🔤                                            |                            |                                 |                                       |
|-----------------------------------------------------------------------------------------|----------------------------|---------------------------------|---------------------------------------|
| Определите парамет                                                                      | ры под                     | ключения к базе данных.         |                                       |
| Имя администратора:                                                                     |                            | postgres                        |                                       |
| Пароль администратора:                                                                  |                            | wakalakalakalakalak             | · · · · · · · · · · · · · · · · · · · |
| Censen: server nam                                                                      | <u>,</u>                   |                                 | Порт: 5432                            |
| Cepsep. Scivel_nam                                                                      | -                          |                                 | 11001. 3432                           |
| Имя экземпляра БД: DB_nam                                                               |                            | ame                             |                                       |
| 💟 Создат                                                                                |                            | здать новый экземпляр БД        |                                       |
| Имя схемы БД: DB_name                                                                   |                            |                                 |                                       |
| <ul> <li>Устанавливать сл</li> <li>Устанавливать оп</li> <li>Устанавливать п</li> </ul> | товарь<br>бщие д<br>оиклад | базы данных<br>анные<br>ной код |                                       |
| [                                                                                       | ١                          | Назад Далее 🕨                   | Выход                                 |

# 3. Сервисная учетная запись сервера приложений

Для обеспечения функционирования **Сервера приложений** необходимо предварительное создание административной учетной записи в **БД Галактика Quantum.ERP.** 

Создание учётной записи выполняется средствами модуля **Права доступа** в составе инструментального комплекса **Support**.

Для начальной настройки рекомендуется выполнить запуск *Support* в двухуровневом режиме (без сервера приложения) на сервере администраторов с ОС Windows. Такой запуск выполняется в следующей последовательности:

- Архив, содержащий **Support** должен быть распакован (например, в папку C:\Galaktika\Support)
- Требуется корректировка файла support.cfg (рекомендуется оставить его в папке с исполняемыми файлами или указать путь до конфигурационного файла в строке запуска /с=путь\support.cfg)

о В секциях database и sqldriver должны быть указаны параметры подключения к БД

```
[Database]
DataBaseName=схема
DataBaseDriver=PG90DRV.DLL
InstanceName=имя_экземпляра
[SQLDriver]
SQLServer=имя odbc
```

Где:

DatabaseName - имя схемы БД;

InstanceName - имя экземпляра БД;

SQLServer - имя созданной ODBC DSN на этом компьютере.

Первый вход в БД должен быть осуществлен под учетной записью предопределенного администратора - *supervisor* (по умолчанию, при выключенной системе разграничения прав доступа, используется логин текущего пользователя Windows), для этого в конфигурационном файле необходимо добавить секцию *login* и указать пользователя *supervisor*:

[Login]

username=supervisor

*supervisor* - предопределенный администратор БД с пустым паролем, необходим для первого входа в инструментальный комплекс **Support** (так как других пользователей еще не существует в БД).

После первого входа пользователю *supervisor* должен быть установлен пароль в соответствии с требованиями парольной политики безопасности.

Для запуска **Support** необходимо в командной строке выполнить запуск **Support.exe** cd /d c:\Galaktika\Support\exe

c:\Galaktika\Support\exe\atlexec64x.exe /client.application=support

После запуска приложения необходимо перейти в модуль **Права доступа** и создать учетную запись с правами администратора.

<sup>1</sup> Подробно процесс создания учетных записей описан в руководстве администратора модуля **Права доступа** инструментального комплекса **Support** стандартного пакета документации.

Основные параметры указываются в окне *=Карточка пользователя*=, открываемом функцией меню Администрирование > Пользователей:

| 🖗 Карточка пользователя 🛛 🕹 🗙                                                                                                    |  |  |
|----------------------------------------------------------------------------------------------------|--|--|
| Идентификатор пользователя 1 galsrv<br>Имя пользователя 2 Сервисная учетка сервера приложений<br>Тип пользователя 3 Администратор Софис Галактика<br>Учетная запись в домене                                                            |  |  |
| Срок действия учетной записи: 55<br>Ограничение времени работы с 00:00 до 00:00                                                                                                    |  |  |
| 5 Установить пароль Дата установки пароля 25.04.2023                                                                                                    |  |  |
| Время действия пароля ✓ из настроек офиса 365<br>Предупреждение о смене пароля ✓ из настроек офиса 14<br>Пользователь должен изменить пароль при следующем входе                                                                        |  |  |
| <ul> <li>Пользователь не может из менять свой пароль</li> <li>Неограниченное время действия пароля</li> <li>Запретить пользователю вход в систему</li> <li>При получении отчетов открывать редактор в режиме "Только чтение"</li> </ul> |  |  |
| <ul> <li>Запретить пользователю иметь более чем одну сессию</li> <li>Пользователь должен работать только с указанных станций</li> <li>Может использоваться как внутренний пользователь web-сервиса</li> </ul>                           |  |  |
| <ul> <li>Пользователь может работать только в трехуровневой архитектуре</li> <li>Пользователь может отсылать почтовые сообщения</li> <li>Расширенные права для работы прямого SQL</li> </ul>                                            |  |  |
| Основная настройка Рабочие станции Почта                                                                                                    |  |  |

# 4. Запуск системы

Пользователь linux-сервера, от имени которого будет запускаться система *Галактика Quantum.ERP*, должен иметь права на запись и выполнение в каталогах всех сервисов.

Для запуска системы необходимо выполнить следующие шаги:

- 1. Запуск сервера приложений;
- 2. Запуск Web-сервера.

## 4.1. Запуск сервера приложений

Находясь в каталоге сервера приложений необходимо выполнить команды:

```
cd /srv/galsrv
./galsrv -start WebGal
```

Существуют следующие доступные параметры запуска:

```
GalSrv -start ["servicename"] to start the service
GalSrv -stop ["servicename"] to stop the service
GalSrv -debug ["servicename"] to run the service in debug mode
```

# 4.2. Запуск вебсервера

Находясь в каталоге **Web-сервера** необходимо выполнить команду:

```
cd /srv/websrv
./webserver -g -z -aWebGal 8080
```

Где:

-д включает логирование;

- z включает компрессию;

-а application alias (можно не писать, если в registry.cfg оставили имя по-умолчанию);

8080 – номер прослушиваемого порта (этот порт и адрес **Web-сервера** мы прописываем в файле main.\*.js на стороне frontend).